# คู่มือแนะนำการใช้ Petra Cloud Arena – Desktop (PCA-D)

รุ่น 2 พฤศจิกายน 2563

## สารบัญ

| 1. วันและเวลาในการเปิดให้บริการ และ จำนวนการรองรับ           | 1  |
|--------------------------------------------------------------|----|
| 2. วิธีการเชื่อมต่อเข้าสู่ระบบ PCA-D                         | 1  |
| 3. วิธีการติดตั้ง Microsoft Remote Desktop Client            | 8  |
| 4. โปรแกรมที่ให้บริการผ่าน PCA-D (Petra Cloud Arena Desktop) | 15 |
| 5. การขอความช่วยเหลือ                                        | 15 |

### 1. วันและเวลาในการเปิดให้บริการ และ จำนวนการรองรับ

- วันจันทร์ วันเสาร์ เวลา 8.00 23.00 น.
- วันอาทิตย์ ปิดให้บริการ
- รองรับผู้ใช้ 80 คน และ ขยายถึง 350 คนภายในปลายเดือนตุลาคม
- อาจเปลี่ยนแปลงโดยไม่มีการแจ้งล่วงหน้า
   โปรดติดตามประกาศทาง https://www.cbs.chula.ac.th/pcad
   หรือ email: petra.helpdesk@acc.chula.ac.th

### 2. วิธีการเชื่อมต่อเข้าสู่ระบบ PCA-D

1. การเชื่อมต่อโดยผ่านหน้าเว็บ

| X rdweb.wvd.microsoft.com/arm/webclies | nt/index.html                                                                                                    |
|----------------------------------------|----------------------------------------------------------------------------------------------------|
|                                        |                                                                                                    |
|                                        |                                                                                                    |
|                                        |                                                                                                    |
|                                        |                                                                                                    |
|                                        |                                                                                                    |
| 2. เส Username                         | 3. ใส่ Password                                                                                                    |
| @acc.chula.ac.th 🛛 👘                   |                                                                                                    |
| •                                      |                                                                                                    |
|                                        |                                                                                                    |
| Microsoft                              | ✓ management     ✓ management     ✓ management     ✓ acc.chula.ac.th                                                                                                    |
| Microsoft<br>ลงชื่อเข้าใช้             | <ul> <li></li> <li></li> <li>&lt;</li></ul> |

| ← → C  ⓐ rdweb.wvd.microsoft.com/arm/webclient/index.ht           | ml                                       |
|-------------------------------------------------------------------|------------------------------------------|
| III Resources                                                     |                                          |
| Privacy settings for managed resources have been preset by your o | rganization. Learn More                  |
| ✓ Petra Cloud Arena Desktop (MON-SAT 8AM-11PM)                    | (ตัวอย่าง) ระบบเชื่อมต่อกับ PCA-D สำเร็จ |
| Desktop Fall<br>20                                                |                                          |
|                                                                   |                                          |

- 2. การเชื่อมต่อแบบ Microsoft Remote Desktop Client (MS-RDC)
- 3. ตัวอย่างการใช้ MS-RDC บน Windows

(หากยังไม่ได้ทำการติดตั้ง Standard Client ต้องทำการติดตั้งก่อน สามารถดูตัวอย่างได้ จากข้อ 3)

| 👀 Remote Desktop                                                                                                    | 1. เปิดโปรแกรม<br>Remote Desktop                                                                                                    |
|----------------------------------------------------------------------------------------------------|----------------------------------------------------------------------------------------------------|
| 🔇 Remate Desktop                                                                                                    | -                                                                                                    |
| Let's get started<br>Subscribe to access managed apps and desktops provided by your organization.<br>Privacy settings for remote resources have been preset by your organization. Leav<br>Subscribe Subscribe with URL | These resources will be available from this client and the Start Menu.<br>m more<br><b>2. คลิก Subscribe</b>                                                              |
| 3. ใส่ Username         @acc.chula.ac.th                                                                                                    | 4. ใส่ Password         เริ่มเป็นสาย         เริ่มระนักและ         ใส่รหัสเล่าน         โปสรทม         โปสรทม         โปสรทม         โปสรทม         โปสรทม         โปสรทม |
| Remote Desktop Workspaces Petra Cloud Arena Desktop (MON-SAT 8AM-11PM)                                                                                                    |                                                                                                    |
| Desktop Fall<br>2020                                                                                                    | (ตัวอย่าง) ระบบเชื่อมต่อกับ PCA-D สำเร็จ                                                                                                    |

 ตัวอย่างการใช้ MS-RDC บน macOS
 (หากยังไม่ได้ทำการติดตั้ง Standard Client ต้องทำการติดตั้งก่อน สามารถดูตัวอย่างได้ จากข้อ 3)

|                                                 | 1. ไปที่หัวข้อ Workspaces                                       |
|-------------------------------------------------|-----------------------------------------------------------------|
|                                                 | •                                                               |
|                                                 | •                                                               |
| ● ● ●                                           | Microsoft Remote Desktop PCs Workspaces Q Search                |
|                                                 |                                                                 |
|                                                 | Add your first Workspace to get started.                        |
|                                                 | Add Workspace 💿 💿 💿 อี อี อี อี อี อี อี อี อี อี อี อี อี      |
|                                                 | Import your data from Remote Deckton                            |
|                                                 | 8.                                                              |
|                                                 | Import                                                          |
|                                                 |                                                                 |
|                                                 |                                                                 |
|                                                 | 3. ใส่ Username                                                 |
|                                                 | @acc.chula.ac.th                                                |
|                                                 | Gutterentration                                                 |
|                                                 | •                                                               |
| Add Workspace                                   |                                                                 |
| Add workspace                                   |                                                                 |
| xxxxxxx26@acc.c                                 | :hula.ac.th                                                     |
| A workspace is associ                           | ated with this email address.                                   |
| Workspace URL:                                  |                                                                 |
| https://rdweb.wvd<br>/api/arm/feeddiscove       | .microsoft.com                                                  |
| Links to remote apps,<br>updated if you add the | PCs and files will be downloaded and automatically a workspace. |
| Privacy settings for ma<br>Learn more           | anaged resources are preset by your organization.               |
|                                                 | Cancel Add                                                      |
|                                                 | •                                                               |
|                                                 |                                                                 |
|                                                 |                                                                 |
|                                                 | 4. เลือก Add                                                    |

| Microsoft                  | 5. เลือก Next |
|----------------------------|---------------|
| Sign in                    |               |
| xxxxxxxx26@acc.chula.ac.th |               |
| Can't access your account? |               |
| Sign-in options            |               |
|                            | Next          |
|                            |               |

|                                                            | 6. ใส่ Password                       |
|------------------------------------------------------------|---------------------------------------|
| CHULALONGKORN<br>BUSINESS SCHOOL                           |                                       |
| $\leftarrow$ xxxxxxx26@acc.chula.ac                        | .th                                   |
| Enter password                                             |                                       |
| ••••••                                                     |                                       |
| Forgot my password                                         |                                       |
|                                                            | Sign in                               |
| Forget / Do not know your o<br>(https://www.formpl.us/forr | username? Click Here<br>n/1361236050) |

#### 7. หน้าจอแจ้งว่ากำลังสร้าง workspace

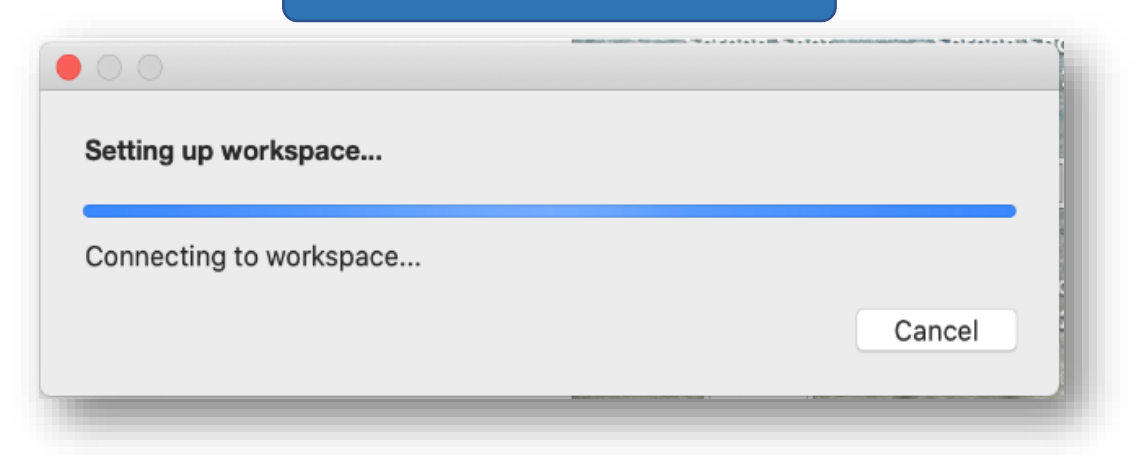

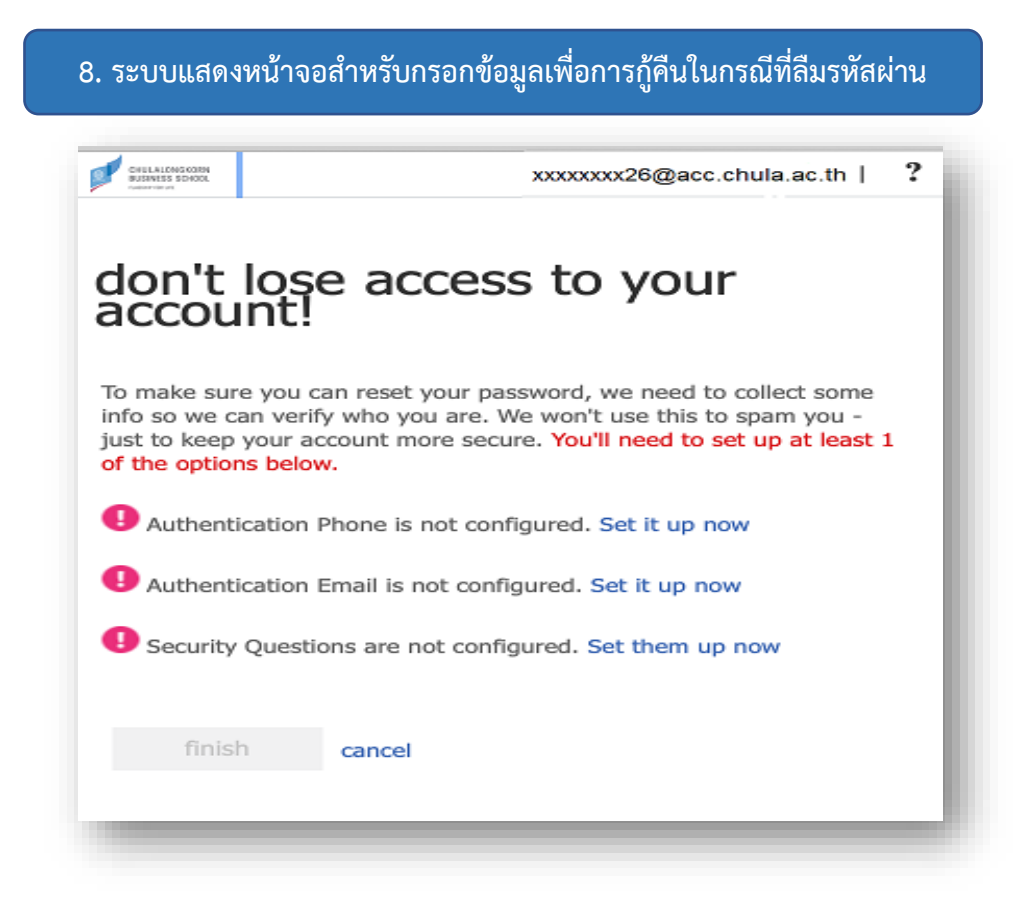

#### (ตัวอย่าง) ระบบเชื่อมต่อกับ PCA-D สำเร็จ

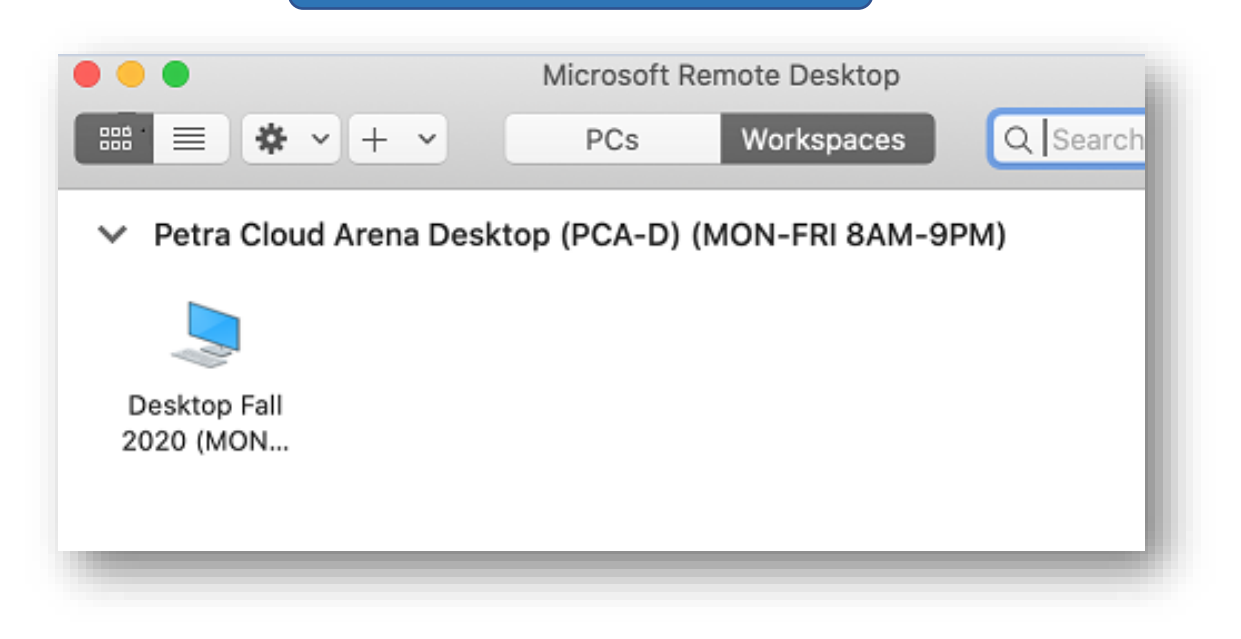

 ตัวอย่างการใช้ MS-RDC บน Android
 (หากยังไม่ได้ทำการติดตั้ง Standard Client ต้องทำการติดตั้งก่อน สามารถดูตัวอย่างได้ จากข้อ 3)

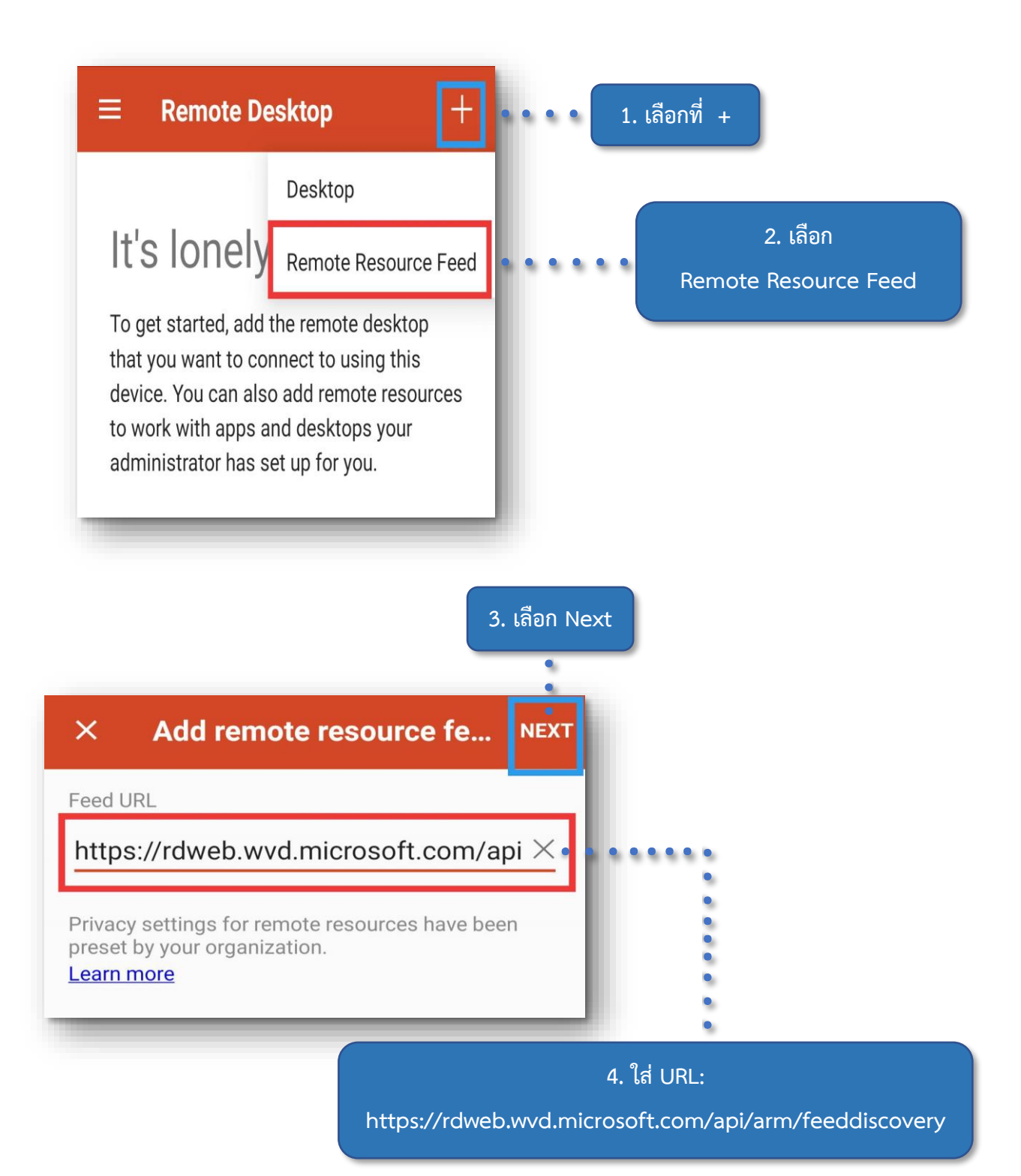

| Microsoft                                              | COLLAR AND COME<br>RELATED EDUIL |
|--------------------------------------------------------|----------------------------------|
| ลงชื่อเข้าใช้                                          | ← @acc.chula.ac.th               |
| βันแล หมายเลขอิหรศัพท์ หรือ Skype                      | ใส่รหัสผ่าน                      |
| ໃນລັບດາວີໂປໂທມ ອກ້ານລະເ                                | องัสด่าน                         |
| ในสามารถเข้าถึงปัญชีของคุณสอ<br>สำเด็จการระชื่องข้าใช้ | ลีมางไหม่านของสัม                |
| ย้อนกลับ ถือไป                                         | ลงซื่อเข้าใช้                    |

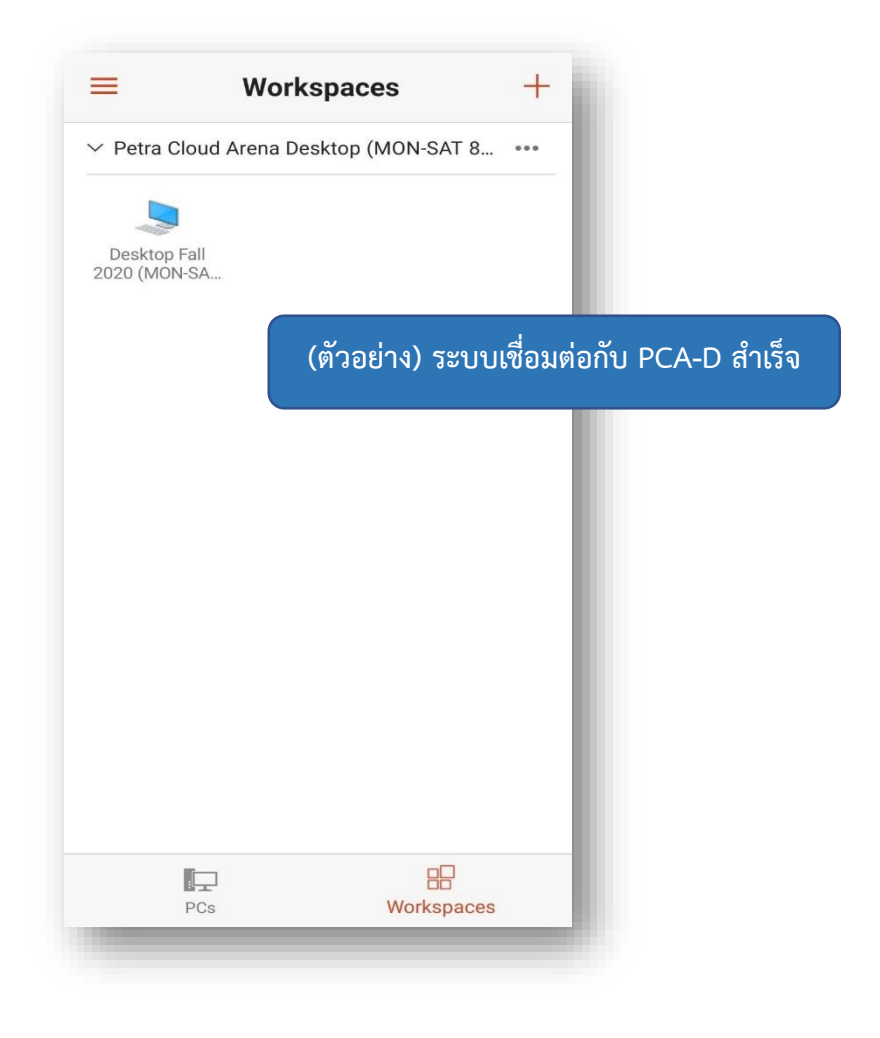

#### 3. วิธีการติดตั้ง Microsoft Remote Desktop Client

a. Windows 10 หรือ Windows 7 (ดูตัวอย่างการติดตั้งด้านล่าง)

https://docs.microsoft.com/en-us/azure/virtual-desktop/connect-windows-7-10

b. macOS

https://docs.microsoft.com/en-us/azure/virtual-desktop/connect-macos

c. Android (ดูตัวอย่างการติดตั้งด้านล่าง)

https://docs.microsoft.com/en-us/azure/virtual-desktop/connect-android

d. IOS

https://docs.microsoft.com/en-us/azure/virtual-desktop/connect-ios

#### <u>ตัวอย่างการติดตั้งบน Windows</u>

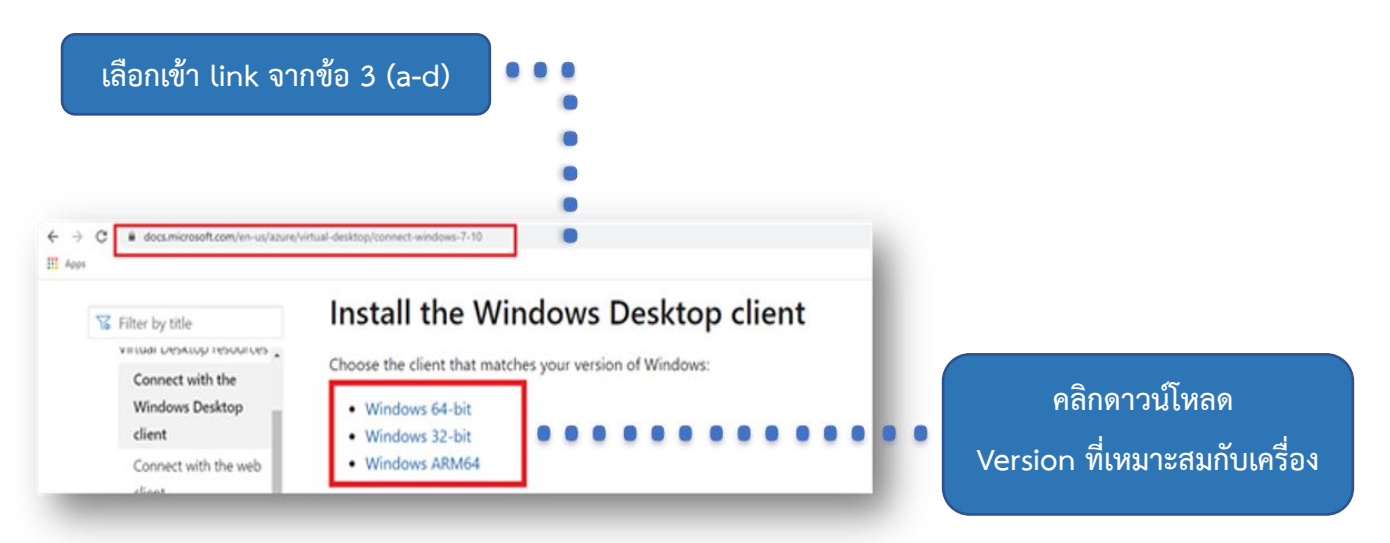

เปิดไฟล์ที่โหลดไว้ แล้วคลิก Run เพื่อติดตั้ง Windows Remote Desktop Client

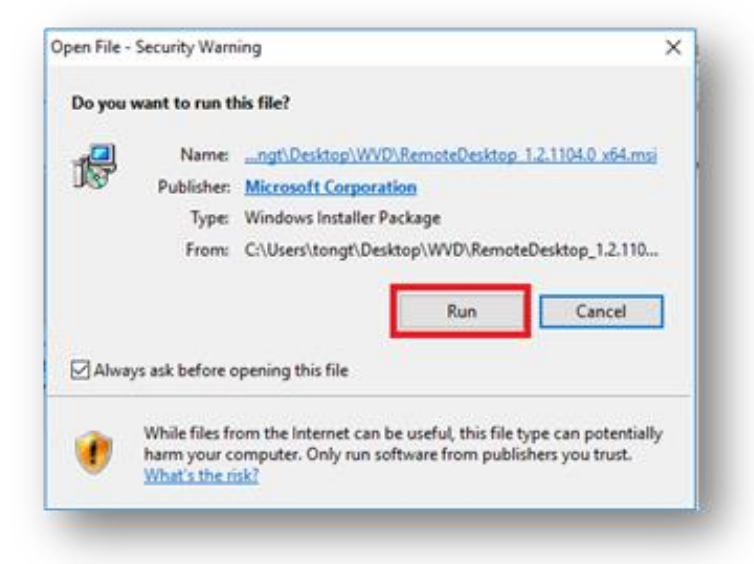

กด Next

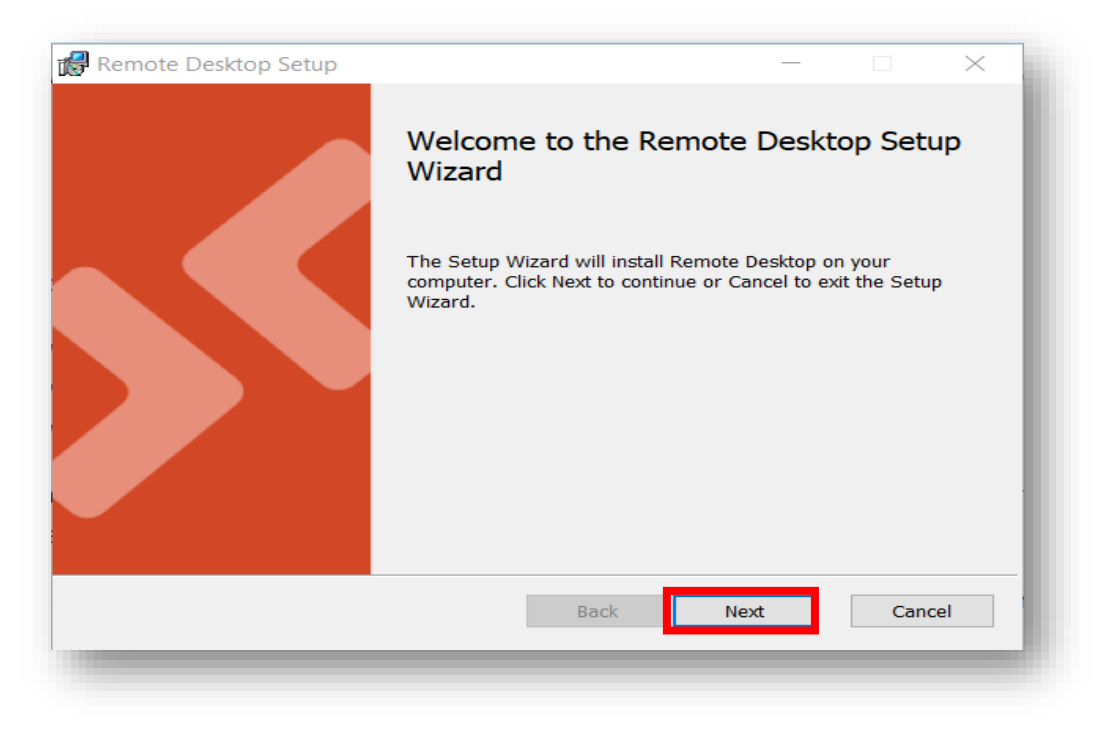

เลือกช่อง I accept the terms in the License Agreement แล้วกด Next

| <section-header><text><text><section-header><section-header></section-header></section-header></text></text></section-header>                                                                                                    | Remote Desktop Setup                                                                                                    | _                                                                |                             | ×   |
|----------------------------------------------------------------------------------------------------|----------------------------------------------------------------------------------------------------|------------------------------------------------------------------|-----------------------------|-----|
| MICROSOFT SOFTWARE LICENSE TERMS<br>MICROSOFT REMOTE DESKTOP<br>These license terms are an agreement between you and Microsoft<br>Corporation (or one of its affiliates). They apply to the software named<br>above and any Microsoft services or software updates (except to the<br>extent such services or updates are accompanied by new or additional<br>Privacy statement | End-User License Agreement<br>Please read the following license agreement carefully                                                                                                    |                                                                  | (                           | 5   |
| MICROSOFT REMOTE DESKTOP<br>These license terms are an agreement between you and Microsoft<br>Corporation (or one of its affiliates). They apply to the software named<br>above and any Microsoft services or software updates (except to the<br>extent such services or updates are accompanied by new or additional<br>Privacy statement                                     | MICROSOFT SOFTWARE LICENSE TE                                                                                                    | RMS                                                              |                             | î   |
| These license terms are an agreement between you and Microsoft<br>Corporation (or one of its affiliates). They apply to the software named<br>above and any Microsoft services or software updates (except to the<br>extent such services or updates are accompanied by new or additional<br>Privacy statement                                                                 | MICROSOFT REMOTE DESKTOP                                                                                                    |                                                                  |                             |     |
| Privacy statement                                                                                                    | These license terms are an agreement between you a<br>Corporation (or one of its affiliates). They apply to the<br>above and any Microsoft services or software update<br>extent such services or updates are accompanied by | and Microsofi<br>te software r<br>s (except to t<br>new or addit | t<br>named<br>the<br>tional | ~   |
|                                                                                                    | Privacy statement                                                                                                    |                                                                  |                             |     |
| ☑ I accept the terms in the License Agreement                                                                                                    | $\checkmark$ I accept the terms in the License Agreement                                                                                                    |                                                                  |                             |     |
| Back Next Cancel                                                                                                    | Back                                                                                                    | Next                                                             | Can                         | cel |

• เลือก Install just for you แล้วคลิก Install

| nstallation Scope                                                                      |                                                                                  |                      |            |          |
|----------------------------------------------------------------------------------------|----------------------------------------------------------------------------------|----------------------|------------|----------|
| Choose the installation scope                                                          | and folder                                                                       |                      |            | <u>ک</u> |
| Install just for you (Kan<br>Remote Desktop will be ins<br>account. You do not need in | ya)<br>stalled in a per-user folder and bo<br>ocal Administrator privileges.     | e available just for | your user  | 1        |
|                                                                                        |                                                                                  |                      |            |          |
| Install for all users of th<br>Remote Desktop will be ins<br>You must have local Admin | <b>is machine</b><br>stalled in a per-machine folder ar<br>istrator privileges.  | nd be available for  | all users. |          |
| Install for all users of th<br>Remote Desktop will be ins<br>You must have local Admin | <b>is machine</b><br>stalled in a per-machine folder ar<br>listrator privileges. | nd be available for  | all users. |          |

รอระบบทำการ install ลงตัวเครื่อง

| Remote Desktop Setup                                        | -    | - |        | × |
|-------------------------------------------------------------|------|---|--------|---|
| Installing Remote Desktop                                   |      |   |        | 9 |
| Please wait while the Setup Wizard installs Remote Desktop. |      |   |        |   |
| Status:                                                     |      |   |        |   |
|                                                             |      |   |        |   |
|                                                             |      |   |        |   |
|                                                             |      |   |        |   |
| Back                                                        | Next |   | Cancel |   |

คลิก Finish เป็นอันเสร็จสิ้นการลงโปรแกรม

| 🛃 Remote Desktop Setup |                                           | 07 <u></u> 01 |         | ×   |
|------------------------|-------------------------------------------|---------------|---------|-----|
|                        | Completed the Remote D<br>Wizard          | Desktop       | o Setup | 1   |
|                        | Click the Finish button to exit the Setup | ) Wizard.     |         | - 1 |
|                        |                                           |               |         | - 1 |
|                        |                                           |               |         | - 1 |
|                        | Launch Remote Desktop when setu           | p exits.      |         | - 1 |
|                        | Back Finis                                | sh            | Cance   | 1   |
|                        |                                           |               |         |     |

### <u>ตัวอย่างการติดตั้งบน macOS</u>

เข้า App Store > Search หา Microsoft Remote Desktop > คลิก GET

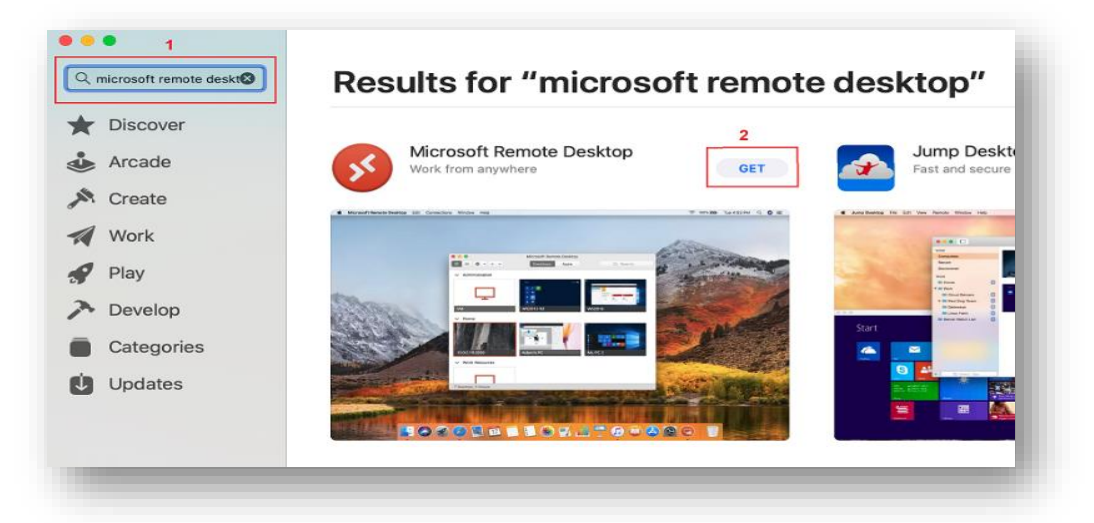

คลิก INSTALL เพื่อลงโปรแกรม

| Work from anywhere                                | INSTALL |
|---------------------------------------------------|---------|
| Marsauf Rents Reality E.C. Currenting Window Halp |         |
|                                                   |         |
|                                                   |         |
|                                                   |         |

คลิก OPEN เพื่อเปิดโปรแกรม

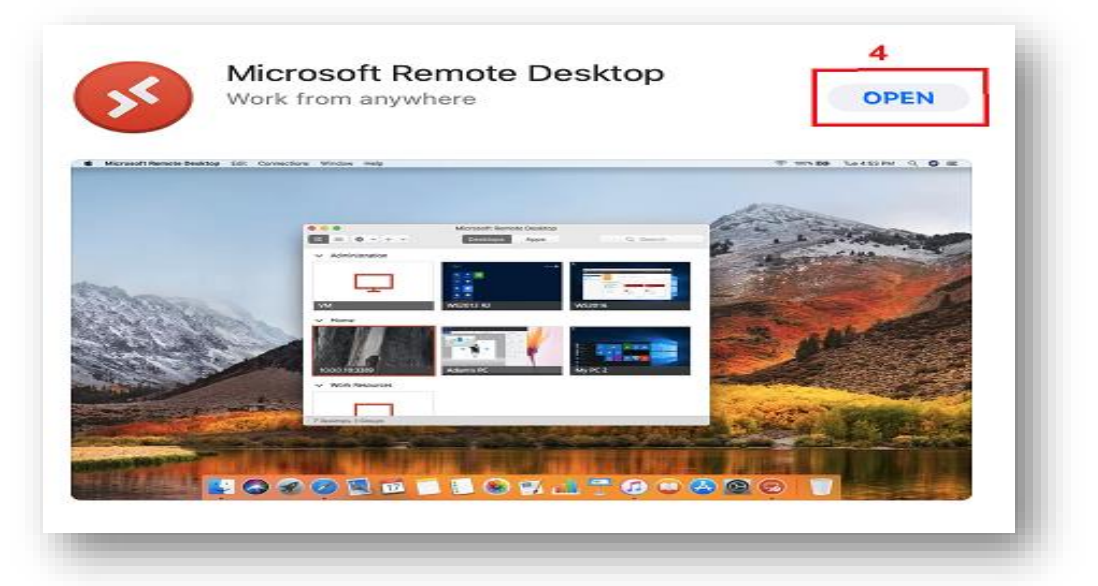

คลิก Allow ที่มุมขวาบนของหน้าจอ จากนั้น คลิก Yes ที่ข้อความให้ความช่วยเหลือ

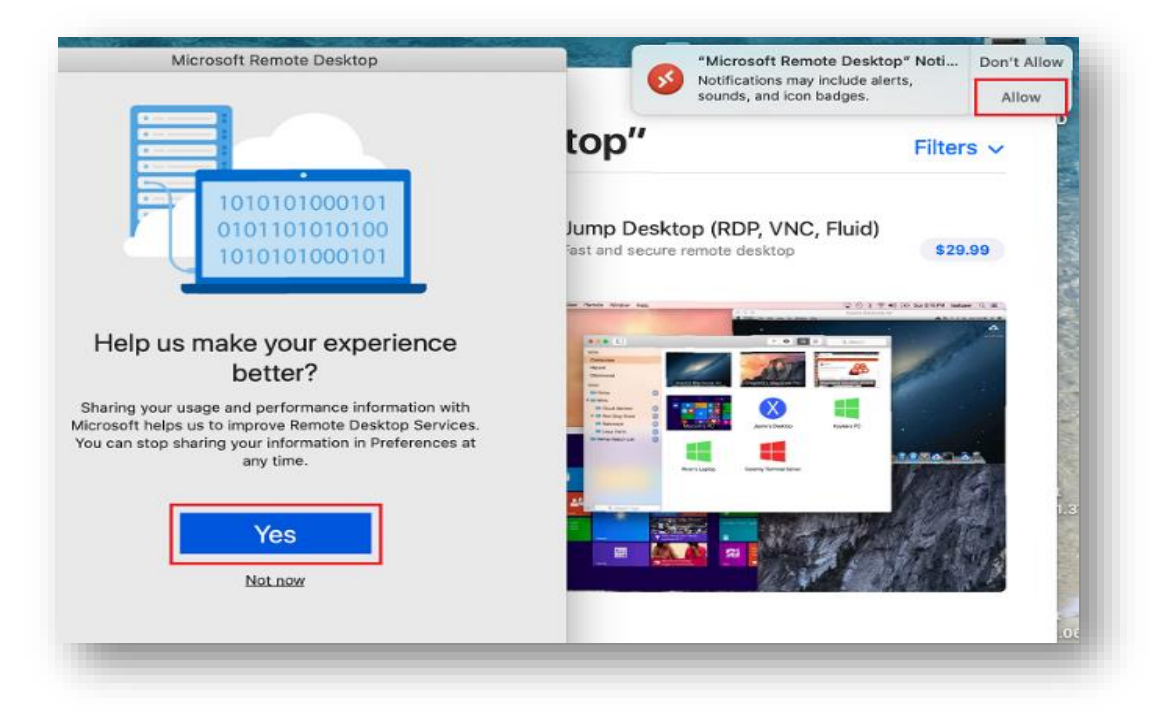

คลิก Continue ที่ข้อความต้องการเข้าถึงการใช้งานไมโครโฟนและกล้อง

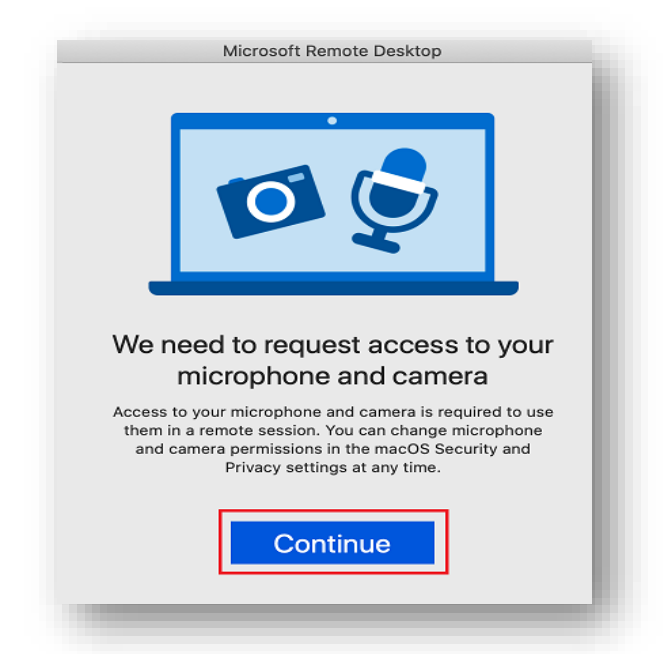

คลิก OK เพื่ออนุญาตการเข้าถึงไมโครโฟนและกล้อง

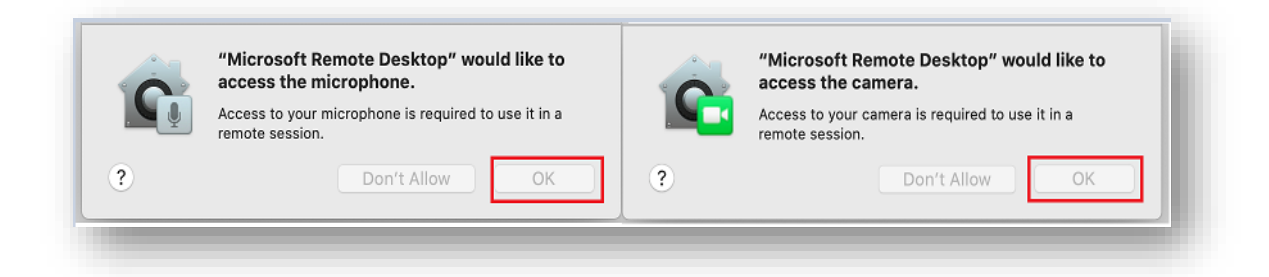

### <u>ตัวอย่างการติดตั้งบน Android</u>

| 1. เลือกเข้า link จากข้อ 3 (a-d) ••••••••••••••••••••••••••••••••••••   |                    |
|-------------------------------------------------------------------------|--------------------|
| Install the Android client                                              |                    |
| To get started, download and install the client on your Android device. | 2.คลิกที่ download |

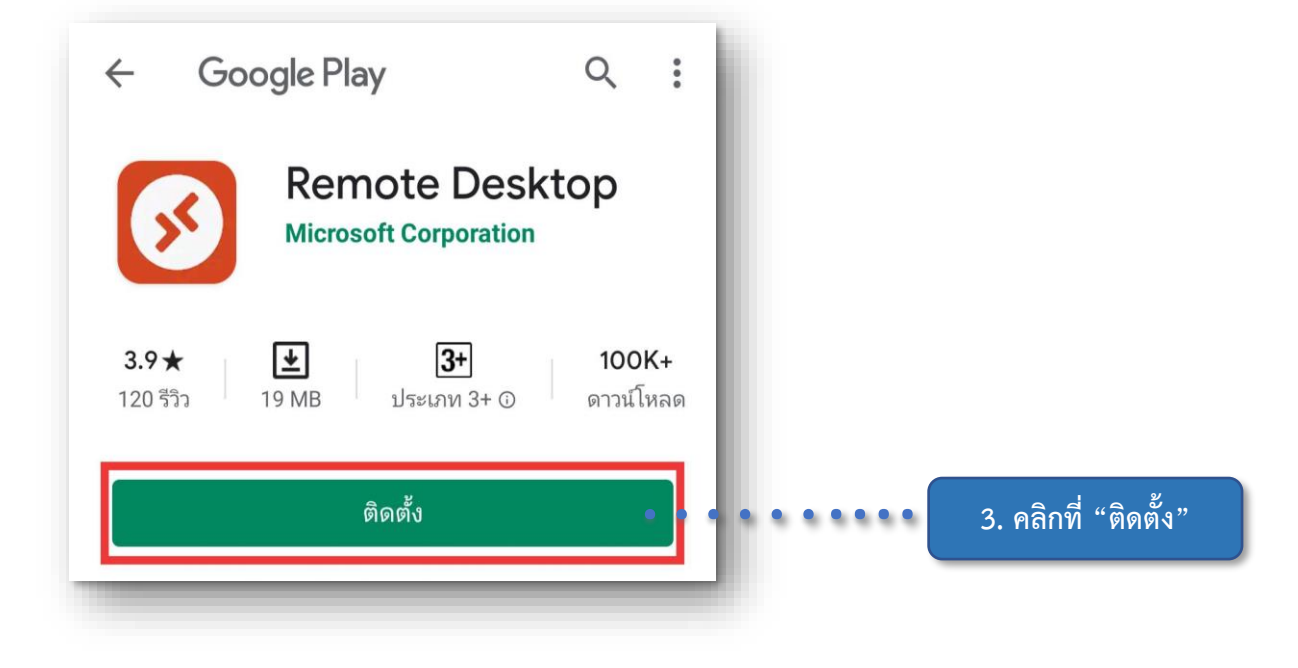

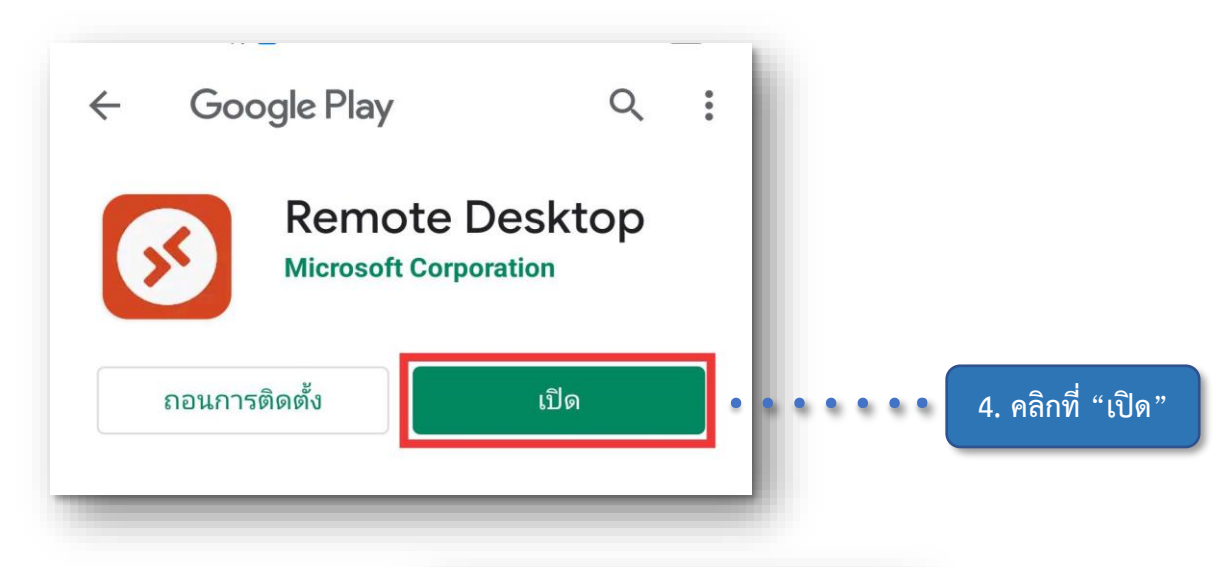

| S Remote Desktop                                                    |  |
|---------------------------------------------------------------------|--|
|                                                                     |  |
| Use of this app requires acceptance of the following agreements.    |  |
| License terms                                                       |  |
| Privacy statement                                                   |  |
| I have read and agree to be bound by the terms of these agreements. |  |
| Accept                                                              |  |
|                                                                     |  |
|                                                                     |  |
| :                                                                   |  |
|                                                                     |  |
| 5. คลิกที่ Accept เพื่อยอมรับและเริ่มต้นการใช้งาน                   |  |

## 4. โปรแกรมที่ให้บริการผ่าน PCA-D (Petra Cloud Arena Desktop)

----- อาจเปลี่ยนแปลงโดยไม่มีการแจ้งล่วงหน้า ------

- 1. Microsoft 365: Access, Excel, PowerPoint, Visio และ Word
- 2. Microsoft OneDrive Enterprise 1TB พร้อม local storage ประมาณ 10 GB
- 3. Microsoft Teams
- 4. Statistics: R 3.6.2, RStudio, SPSS Statistics และ AMOS Graphics
- Python: Anaconda 3, Jupyter Lab, Jupyter Notebook, PyCharm และ Visual Studio Code with Python extension (ผู้ใช้งานติดตั้งด้วยตนเอง)
- 6. Java และ PHP: Apache NetBeans, Eclipse และ Intellij IDEA
- 7. C และ C#: Visual Studio Community Edition
- 8. Data visualization: Tableau และ Power BI Desktop
- 9. Browser: Edge, Chrome และ Firefox
- 10. Database Client: MySQL Workbench และ MS SQL Server Management Studio
- 11. Acrobat DC และ Acrobat Distiller DC (ต้องการ Chula account)
- 12. SAS
- 13. SAP
- 14. Minitab 19
- 15. ACL Desktop Education
- 16. WinSCP
- 17. Putty
- 18. Notepad ++

#### 5. การขอความช่วยเหลือ

- Email: petra.helpdesk@acc.chula.ac.th
- Microsoft Teams Chat: petra.helpdesk@acc.chula.ac.th